## 利用に応じた設定に変える

メニュー画面の表示方法は、メニューを押す。

|                     | 設定項目                                                                                                    |       | 内容                                                                                                    | 操作                                                                                                    |                                                        |                                                                                                    |                                                                                                    |          |
|---------------------|----------------------------------------------------------------------------------------------------|-------|----------------------------------------------------------------------------------------------------|----------------------------------------------------------------------------------------------------|--------------------------------------------------------|----------------------------------------------------------------------------------------------------|----------------------------------------------------------------------------------------------------|----------|
|                     |                                                                                                    |       |                                                                                                    | 情報 投                                                                                                    |                                                        | 都市開高速 A42(1993)<br>都市内高速 都市高く/7<br>自動展示する<br>1<br>1<br>1<br>1<br>1<br>1<br>1<br>1<br>1<br>1<br>1<br>1<br>1 | N14ウェイマップ<br>都市協志達 都市内高速<br>「14945930 」<br>14945937<br>元示しない<br>正 19945497 「<br>表示しない<br>正 19945497 「<br>表示しない<br>正 19945497 「<br>表示しない<br>正 19945497 「<br>表示しない<br>正 1994549 「<br>東京しない                                                                     |          |
| 地 図 表 示 に 関 す る 設 定 | 高速道路で<br>表示する地図<br>を設定する<br>(☞21ページ)                                                                                                    | 都市間高速 | 都市間高速を走行時、<br>「ハイウェイマップ」か<br>「ハイウェイサテライトマップ」で表示する。                                                                                                    | メニュー画面 設定 から<br>ユーザー設定を編集する<br>地図表示設定 を選ぶ<br>ジョイスティック/決定                                                                                                    | <u>ハイウェイマップ</u> を選ぶ<br>ジョイスティックを左右に<br>動かすと次ページを表示します。 | 「ハイウェイサテライト」<br>「ハイウェイマップ」<br>「表示しない」を選ぶ                                                                   |                                                                                                    |          |
|                     |                                                                                                    | 都市内高速 | 都市内高速を走行時、<br>「ハイウェイマップ」か<br>「都市高マップ」で表示する。                                                                                                    |                                                                                                    |                                                        |                                                                                                    | 「都市高マップ」<br>「ハイウェイマップ」<br>「表示しない」を選ぶ                                                                                                    | 利用に      |
|                     | ドライブスポットガイドを<br>表示する                                                                                                    |       | 画像(写真)データを持つ 3D ランドマークに<br>近付くと、自動的にその写真を表示する。                                                                                                    |                                                                                                    | <mark>ドライブスポ</mark><br>を選ぶ                             | ットガイド                                                                                                    | 「自動表示する」<br>「自動表示しない」を選ぶ                                                                                                    | 応じた<br>記 |
|                     | ランドマークセレクト<br>ランドマークは<br>スタンダードマップ、または<br>ドライビングマップ上に表示されます。<br>(縮尺:10m~200m)<br>3Dランドマークは<br>以下の条件で表示されます。<br><u>地図</u> <u>縮尺(m)</u> 102550100200400800<br>スタンダード<br>ドライビング1<br>本<br>都市高マップ <sup>2</sup><br>1:縮尺10m~100mの時に3Dランドマーク<br>が表示されるのは、スタンダードマップを区域<br>ごとに色分けして表示している場合のみです。<br>(学20ページ)<br>2:一部の3Dランドマークのみ表示されます。 |       | ランドマークを、種類ごとに表示する。<br>ランドマークの種類は以下の通り。<br>「おすすめ表示」 「3Dランドマーク」<br>「ガソリンスタンド」 「コンビニ」<br>「ファミレス」 「ホテル」<br>「病院」 「銀行」<br>「郵便局」 「名所」<br>「スキー場」 「ファーストフード」<br>「駐車場」 「スポット」<br>「レジャー」 「グルメ」<br>「ショップ」 「キャンプ」<br>を選ぶ。<br>(複数選択可) |                                                                                                    | <u>ランドマークセレクト</u><br>を選ぶ                               | 表示したいランドマークを選ぶ。                                                                                            | 定に変える(<br>北図表示に関する<br>記した<br>た<br>思する<br>記した<br>この<br>で<br>に<br>変える(<br>北図表示に関する<br>記した<br>し<br>、<br>た<br>し<br>、<br>、<br>に<br>変える(<br>北図表示<br>に<br>関する<br>記した<br>し<br>、<br>し<br>、<br>、<br>に<br>、<br>、<br>、<br>、<br>、<br>、<br>、<br>、<br>、<br>、<br>、<br>、<br>、 |          |
|                     | 地図画面のカラーを変える                                                                                                    |       | 地図画面を昼間の表示と夜間の表示とで、それ<br>ぞれの色合いを選ぶ。                                                                                                    | 地図表示設定 2 の画面を<br>表示するには<br><sup>*88,53,822</sup><br><sup>*88,53,822</sup><br><sup>*88,53,822</sup><br><sup>*88,53,822</sup><br><sup>*88,53,822</sup><br><sup>*88,53,822</sup><br><sup>*88,53,822</sup>                                                                                                    | カラー設定                                                  | を選ぶ                                                                                                    | 昼モード<br>夜モードの色合いを選ぶ                                                                                                    |          |
|                     | フロントワイド                                                                                                    | で表示する | 進行方向の地図を広く表示するか自車マークを<br>地図画面の中心に表示する。<br>地図の向き(ノースアップ/ヘディングアップ)ごと<br>に設定できます。                                                                                                    | 201721/2また。<br>720ルモード<br>20151/2<br>20151/2<br>2015 | フロントワイ                                                 | ド表示を選ぶ                                                                                                    | 「センター」<br>「フロントワイド」を選ぶ                                                                                                    |          |